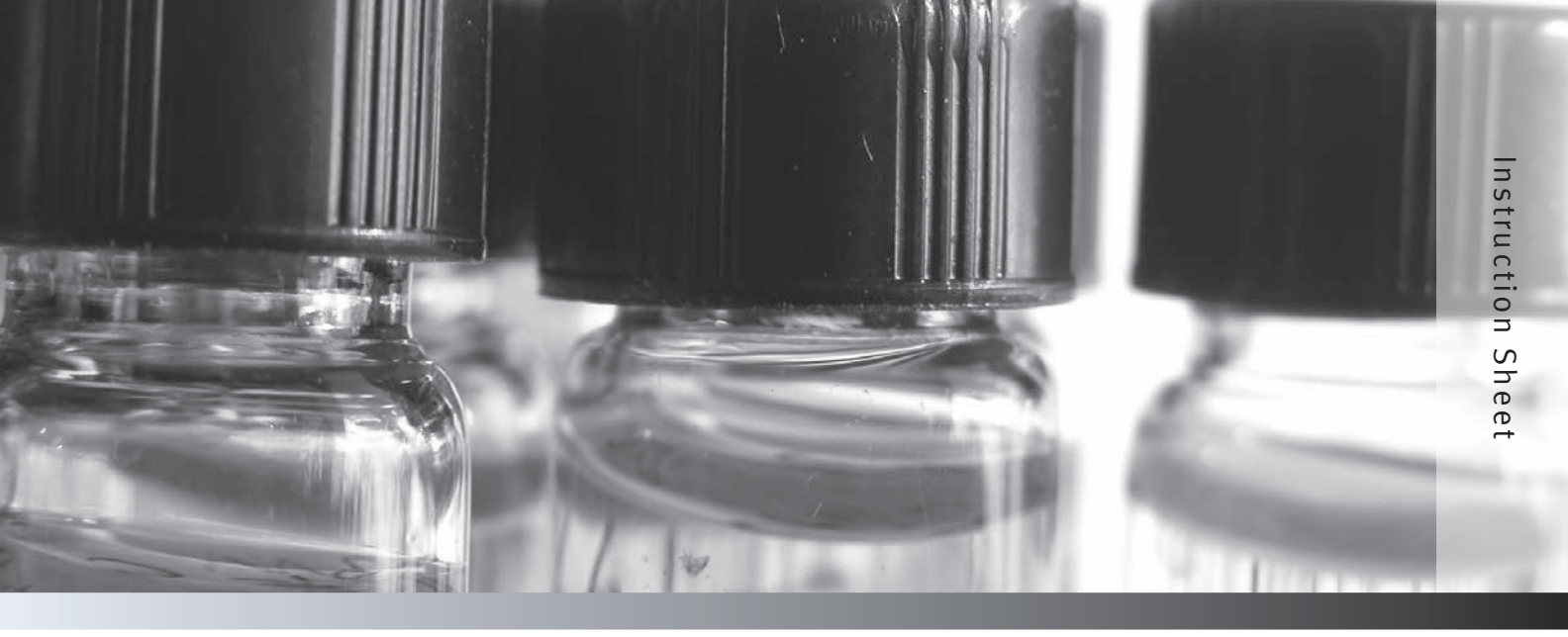

### **Thermo Scientific Orion**

AquaMate Spectrophotometer External Device Interfacing and Data Transfer Guide

The following instructions describe how to interface a Thermo Scientific<sup>™</sup> Orion<sup>™</sup> AquaMate<sup>™</sup> spectrophotometer with an external device, transfer the data and save the data as a Microsoft<sup>®</sup> Excel<sup>®</sup>, Word<sup>®</sup> or Notepad file. The operator must set the AquaMate spectrophotometer settings to allow data to be sent to an external device, install the AquaMate USB driver on the computer, and install a computer program for a data collection program such as Realterm or HyperTerminal.

# AquaMate Spectrophotometer Setup for Computer Interfacing

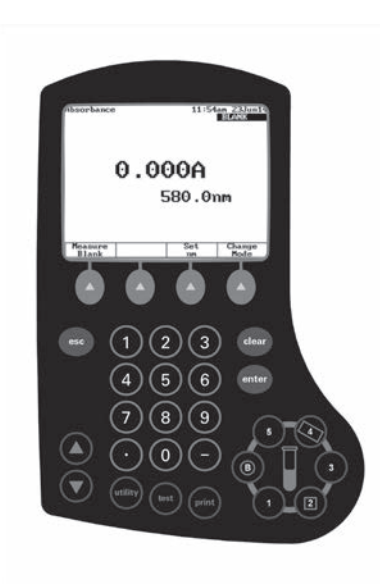

- 1. Power on the Orion AquaMate spectrophotometer.
- 2. Press the *utility* key to acess the instrument utility menu.

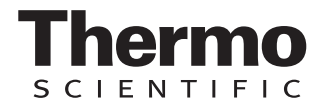

3. Press the ▲ or ▼ key to highlight the **Printer** option and press the *enter* key to open the printer menu.

| Utility                                                                                                    | 11:55am 23Jun14                                                   |
|----------------------------------------------------------------------------------------------------|-------------------------------------------------------------------|
| Software Revision:<br>Instrument Serial Number:<br>Gringer<br>Date/Time Setup<br>Standby<br>Baseline Expiration (hr:m<br>Baseline Expiration (hr:m | 1.004<br>2W2R091104<br>0991<br>11:55am 23Jun14<br>30 min<br>30 ff |
| Beeper<br>Language<br>% of lamp life used<br>Screen Contrast<br>Printout Contrast                                                                  | On<br>English<br>0.55%                                            |
| Stored Tests Directory<br>USB Drive Files<br>Calculator<br><u>Press ↑ or ↓ to select pa</u>                                                        | urameter.                                                         |
|                                                                                                    |                                                                   |

4. Press the ▲ or ▼ key to highlight the **PC** option and press the *enter* key to set the PC option to **On**.

| Utility                                                                                                    | 11:56am 23Jun14                                                                                                |
|----------------------------------------------------------------------------------------------------|----------------------------------------------------------------------------------------------------|
| Software Revisi<br>Instrument Seri                                                                                      | on: 1.004<br>al Number: 2W2R091104                                                                             |
| Date/Time Setu<br>Date/Time Setu<br>Standby<br>Baseline Expir<br>Beeper<br>Language<br>X of lamp life<br>Screen Contras | Internal Off<br>PC Off<br>External Off<br>Press f or J to select<br>Press ENTER to change<br>Press ESC to exit |
| Printout Contr<br>Stored Tests Di<br>USB Drive Files<br>Calculator                                                      | rectory                                                                                                    |
| Press ↑ or ↓ to                                                                                                    | select parameter.                                                                                              |

5. Press the *esc* key until the instrument returns to the main measurement screen.

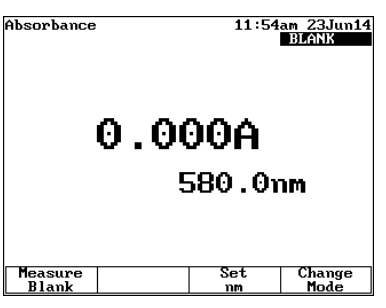

## USB Computer Cable Interfacing and USB Driver Installation

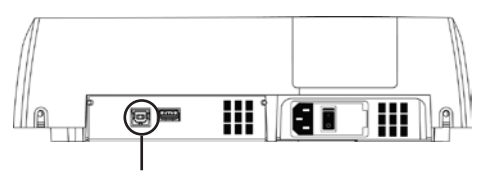

USB communication port

- 1. Connect the USB computer cable to the USB communication port on the back of the AquaMate spectrophotometer.
- 2. Insert the Orion AquaMate Documentation DVD into the computer CD/DVD drive.
- 3. Connect the USB computer cable to a USB port on the computer.
- 4. Open the computer Device Manager.
  - a. Click the Start icon.

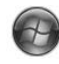

b. Right-click the **Computer** button.

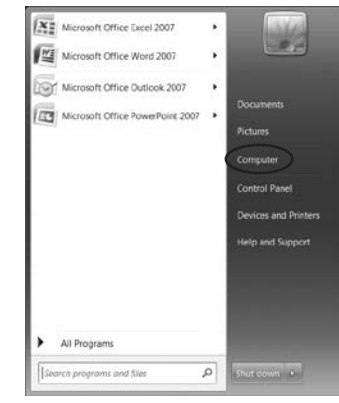

c. Click the Properties button.

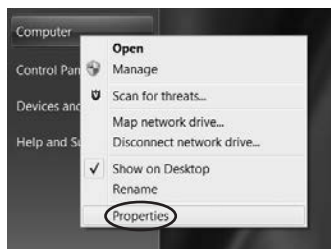

d. Click the Device Manager button.

| 000                                                                                                    |                                                                                                    | to Warmen and the second                               |   |
|----------------------------------------------------------------------------------------------------|----------------------------------------------------------------------------------------------------|--------------------------------------------------------|---|
| Control Panel +                                                                                                    | All Control Panel Items + System                                                                                                   | <ul> <li>• • • • Secrit Control Parel</li> </ul>       |   |
| (in Edit View Tools theip                                                                                                    |                                                                                                    |                                                        |   |
| Cantrol Fond Hone<br>Cantrol Manager<br>Cantrol Manager<br>Cantrol Manager<br>Cantrol Manager<br>System protection<br>Cantrol system settings | View basic information<br>Windows edition<br>Windows / Protesponi<br>Copyright © 2009 Microw<br>rights reserved.<br>Service Pack I | about your computer                                    | ) |
|                                                                                                    | System                                                                                                    |                                                        |   |
|                                                                                                    | Ratings                                                                                                    | Wedgest Expiriment Index                               |   |
|                                                                                                    | Processor                                                                                                    | Intel(R) Core(TN) IS CPU M 526 @<br>240GHz 240 GHz     |   |
|                                                                                                    | Installed memory (RAM):                                                                                                    | 4.00 GB (3.24 GD usable)                               |   |
|                                                                                                    | Sustain turner                                                                                                    | 12-bit Operating System                                |   |
|                                                                                                    | where the                                                                                                    |                                                        |   |
| Ser and<br>Performance beformation and<br>Local                                                                                               | Pen and Touch                                                                                                    | No Pen or Touch Input is available for this<br>Display |   |

5. Double-click the **Spectrophotometer** button on the Device Manager window.

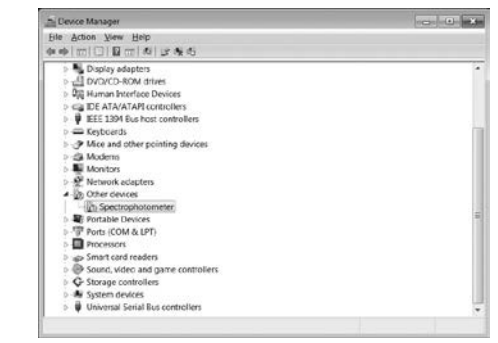

6. Click the **Update Driver** button on the Spectrophotometer Properties window.

| ectrophot | ometer Propert      | ties                                                                                                    |       |
|-----------|---------------------|----------------------------------------------------------------------------------------------------|-------|
| Seneral D | river Details       |                                                                                                    |       |
| 10        | Spectrophotome      | ter                                                                                                    |       |
|           | Device type:        | Other devices                                                                                                   |       |
|           | Manufacturer        | Unknown                                                                                                    |       |
|           | Location            | Port_#0003.Hub_#0004                                                                                            |       |
| Device s  | tatus               |                                                                                                    |       |
| The dri   | vers for this devic | ce are not installed. (Code 28)                                                                                 | i.    |
| There is  | no driver select    | ted for the device information set or element.                                                                  |       |
|           |                     |                                                                                                    |       |
| To find   | a driver for this d | evice, click Update Driver.                                                                                     |       |
|           |                     |                                                                                                    | *     |
|           |                     | Update Driver_                                                                                                  | _     |
|           |                     | have a second second second second second second second second second second second second second second second | _     |
|           |                     |                                                                                                    |       |
|           |                     |                                                                                                    |       |
|           |                     | OK                                                                                                    | Cance |

7. Click the **Browse my computer for driver** software button.

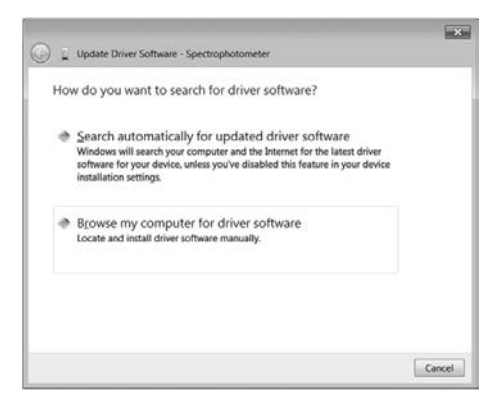

8. Click the Browse button.

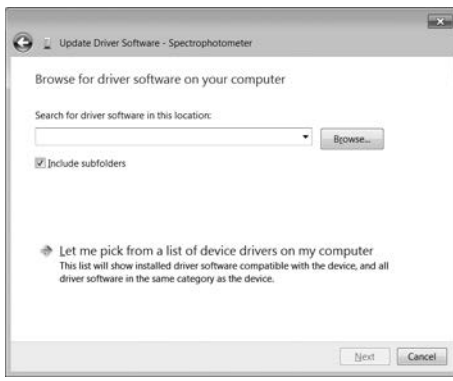

- 9. Select the appropriate USB driver folder from the Orion AquaMate Documentation DVD in the computer CD/DVD drive and click the OK button.
  - a. Select the **Vista32** folder when using a computer with 32-bit Microsoft 7 or Vista operating system.
  - b. Select the **Vista64** folder when using a computer with 64-bit Microsoft 7 or Vista operating system.
  - c. Select the **XP32** folder when using a computer with Microsoft XP operating system.

| Browse For Folder                               | ×           |
|-------------------------------------------------|-------------|
| Select the folder that contains drivers for you | r hardware. |
|                                                 |             |
| 4 🎼 Computer                                    |             |
| > 🥾 OSDisk (C:)                                 |             |
| 4 🦨 DVD RW Drive (D:) Thermo                    |             |
| D Thermo Scientific                             |             |
| Uista32                                         |             |
| Uista64                                         | =           |
| 📜 XP32                                          | -           |
| Vieta22                                         |             |
| Eolder:                                         |             |
| ОК                                              | Cancel      |

10. Click the Next button.

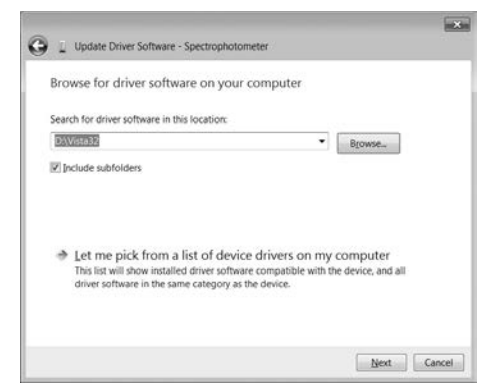

11. Wait while the USB driver software is located and installed.

| 😋 🛓 liptin Directofere - Spectrykolowie |       | ) 🚡 Shidate Diver Schware - Spectrophytometer | 100 |
|-----------------------------------------|-------|-----------------------------------------------|-----|
| Searching DWistal2 for software_        |       | Installing driver software                    | _   |
|                                         | Gener |                                               |     |

12. Approve any security messages by clicking the **Install** button.

| Windows Security                                                                            | ×                                     |
|---------------------------------------------------------------------------------------------|---------------------------------------|
| Would you like to install this device softwa                                                | ire?                                  |
| Name: Thermo Scientific, Inc. Ports (COM & L                                                | PT                                    |
| Aways trust software from "Thermo Fisher<br>Scientific Inc.".                               | install Dog't Install                 |
| You should only install driver software from publish<br>device software is safe to install? | ers you trust. How can I decide which |

13. Once the installation of the USB driver software is complete, click the **Close** button.

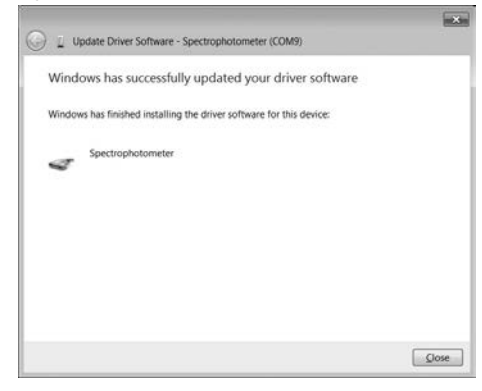

14. Record the COM port number of the Spectrophotometer USB connection in the Device Manager window.

| E Device Manager                  | - • × |
|-----------------------------------|-------|
| Elle Action View Help             |       |
| 今今(四)(日)(日四)(お)(日夜あ               |       |
| ) 🥁 Batteries                     |       |
| Bluetooth Radios                  |       |
| 🗈 🕷 Computer                      |       |
| E ControlVault Device             |       |
| Disk drives                       |       |
| Display adapters                  |       |
| 》 凸 DVD/CD-ROM drives             |       |
| » Q資 Human Interface Devices      |       |
| IDE ATA/ATAPI controllers         | -     |
| IEEE 1394 Bus host controllers    | 1     |
| Keyboards                         |       |
| If the and other pointing devices |       |
| ) 🖨 Moderns                       |       |
| Monitors                          |       |
| Network adapters                  |       |
| Ports (COM & EPT)                 |       |
| - TOP ECP Printer Port (LPT1)     |       |
| Spectrophotometer (COM9)          |       |
| Processors                        |       |
| > go Smart card readers           |       |

#### Example Data Collection Program

The AquaMate communcation settings are as follows:

- Bits per second: 19200
- Data bits: 8
- Parity: None
- Stop bits: 1
- Flow control: None
- Select a computer program for data collection and make sure the program, including device drivers and plug-ins, is fully installed. Realterm data collection software can be downloaded from their website and is used in the following instructions as an example.
- 2. Open the data collection software program by clicking the Realterm icon on the computer desktop.

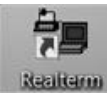

3. Click the **Port** tab on the RealTerm window. Confirm that the RealTerm communication settings match the appropriate AquaMate communcation settings.

|                                                                                                    | a second starts                                                   |                         |                                                            |                                                                                                    |                                                                                                    |
|----------------------------------------------------------------------------------------------------|-------------------------------------------------------------------|-------------------------|------------------------------------------------------------|----------------------------------------------------------------------------------------------------|----------------------------------------------------------------------------------------------------|
|                                                                                                    |                                                                   |                         |                                                            |                                                                                                    |                                                                                                    |
|                                                                                                    |                                                                   |                         |                                                            |                                                                                                    |                                                                                                    |
|                                                                                                    |                                                                   |                         |                                                            |                                                                                                    |                                                                                                    |
|                                                                                                    |                                                                   |                         |                                                            |                                                                                                    |                                                                                                    |
|                                                                                                    |                                                                   |                         |                                                            |                                                                                                    |                                                                                                    |
|                                                                                                    |                                                                   |                         |                                                            |                                                                                                    |                                                                                                    |
|                                                                                                    |                                                                   |                         |                                                            |                                                                                                    |                                                                                                    |
| 0.4                                                                                                    |                                                                   |                         | an lana                                                    | Less Links                                                                                         | Maad Ersamel 1                                                                                                    |
| isplay Por                                                                                                    | Cepture                                                           | Pana Send Echo Port     | ec   50%                                                   | 1204sc 3 <b>]</b>                                                                                  | Clear Freeze                                                                                                    |
| isplay Pot                                                                                                    | Cepture<br>Eort [3                                                | Pins   Send   Eche Port | 12C 202                                                    | tCMsc   h <b>jn  </b><br>⊈ Charge                                                                  | Clear Freeze                                                                                                    |
| Isplay Port                                                                                                    | Ceprune<br>Port 3<br>Deta Bits<br>Biblio                          | Pine Send Educ Port     | I2C 202                                                    | DAnge                                                                                              | Clear Freeze                                                                                                    |
| Hiptey Por<br>Jeud 57600<br>Pgnly<br>■ None<br>C Odd<br>C Even                                                                                                    | Cepure<br>Port 3<br>Deta Bits<br>@ Bits<br>C 7 bits               | Pess Send Echo Port     | Dpan Spy<br>Software Roy<br>Receive                        | DOMise   <b>5 In</b> (<br>Control<br>Xon Charge   7<br>Xof Char   17<br>Xof Char   19              | Clear Freeze 2<br>Consect<br>PAD (7)<br>DOP (7)<br>CTS (8)<br>DCD (7)                                                                                                    |
| Hipley Por<br>Pank<br>Fank<br>F None<br>C Odd<br>C Even<br>C Merk                                                                                                    | Cepure<br>Deta Bits<br>© 8 bits<br>C 7 bits<br>C 6 bits           | Pms Sand Echo Port      | IEC 202<br>Open Sty<br>Software Roy<br>Receive<br>Transmit | DOMise   h ]n ]<br>Charge   <sup>77</sup><br>Costrol<br>Xon Char, 17<br>Xof Char, 19<br>Wesockis - | Electric         1           Electric         1         000 (2)           1         700 (2)         1         700 (2)           1         700 (2)         1         700 (2)           1         700 (2)         1         700 (2)           1         700 (2)         1         700 (2)           1         700 (2)         1         700 (2)           1         700 (2)         1         1           1         700 (2)         1         1           1         700 (2)         1         1           1         700 (2)         1         1           1         700 (2)         1         1           1         700 (2)         1         1           1         700 (2)         1         1           1         700 (2)         1         1           1         700 (2)         1         1           1         700 (2)         1         1           1         700 (2)         1         1           1         700 (2)         1         1           1         700 (2)         1         1           1         700 |
| Party Port<br>Party<br>Party<br>P | Cepure<br>Port 3<br>Dece Bits<br>© 8 bits<br>C 7 bits<br>C 5 bits | Pins Sand Echo Port     | RC 202<br>Open Spy<br>Satware Ro<br>F Receive              | Costal<br>Costal<br>Xoo Clex 17<br>Xof Cher 19<br>Wesock is<br>Pape<br>C Pape<br>C Pape            | Clear         Freeze         1                                                                                                    |

4. Click the **Port** dropdown menu and select the COM port number of the Spectrophotometer USB connection.

|                                                                                                    | (C) (C) X              |
|----------------------------------------------------------------------------------------------------|------------------------|
| vaphy PM   Dapwe   FVs   Since   (cheffer)   20   2001   2034c)   445<br>Imp   Since   Since   Since   Cheffer    20   2001   2034c)   445<br>Party   Since   Since   2011   2011   2011   2011   2011   2011   2011   2011   2011   2011   2011   2011   2011   2011   2011   2011   2011   2011   2011   2011   2011   2011   2011   2011   2011   2011   2011   2011   2011   2011   2011   2011   2011   2011   2011   2011   2011   2011   2011   2011   2011   2011   2011   2011   2011   2011   2011   2011   2011   2011   2011   2011   2011   2011   2011   2011   2011   2011   2011   2011   2011   2011   2011   2011   2011   2011   2011   2011   2011   2011   2011   2011   2011   2011   2011   2011   2011   2011   2011   2011   2011   2011   2011   2011   2011   2011   2011   2011   2011   2011   2011   2011   2011   2011   2011   2011   2011   2011   2011   2011   2011   2011   2011   2011   2011   2011   2011   2011   2011   2011   2011   2011   2011   2011   2011   2011   2011   2011   2011   2011   2011   2011   2011   2011   2011   2011   2011   2011   2011   2011   2011   2011   2011   2011   2011   2011   2011   2011   2011   2011   2011   2011   2011   2011   2011   2011   2011   2011   2011   2011   2011   2011   2011   2011   2011   2011   2011   2011   2011   2011   2011   2011   2011   2011   2011   2011   2011   2011   2011   2011   2011   2011   2011   2011   2011   2011   2011   2011   2011   2011   2011   2011   2011   2011   2011   2011   2011   2011   2011   2011   2011   2011   2011   2011   2011   2011   2011   2011   2011   2011   2011   2011   2011   2011   2011   2011   2011   2011   2011   2011   2011   2011   2011   2011   2011   2011   2011   2011   2011   2011   2011   2011   2011   2011   2011   2011   2011   2011   2011   2011   2011   2011   2011   2011   2011   2011   2011   2011   2011   2011   2011   2011   2011   2011   2011   2011   2011   2011   2011   2011   2011   2011   2011   2011   2011   2011   2011   2011   2011   2011   2011   2011   2011   2011   2011   2011   2011   2011   2011 | yn Clear Freeze -)<br> |

5. Click the **Baud** dropdown menu and select **19200**.

| RealTerri: Serial Capture Program 2.0.070                                                                                                    | 100 (E) X           |
|----------------------------------------------------------------------------------------------------|---------------------|
| Corpuy Per Corpus Pra Stad (State) 20 (201 (2034c) Mc )                                                                                                    | (n) Clear Freezel : |
| State State (State) Pro (State) Pro (State) P |                     |

6. Click the **Change** button to save the port settings.

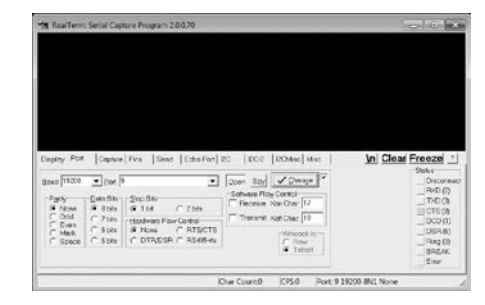

7. Click the **Display** tab on the RealTerm window. Select the **Ascii** option under the **Display As** field.

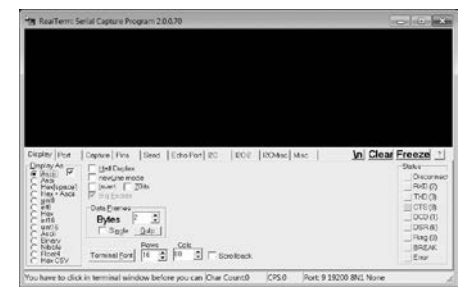

- 8. When data from the AquaMate spectrophotometer is ready to be sent to the computer, first test the connection between the spectrophotometer and data collection program.
  - a. Press the *print* key on the AquaMate spectrophotometer. The data from the AquaMate spectrophotometer should appear on the program display.

| Statistics<br>Rato Print<br>Noto Eave Pata                        | - say to Prog                    | 011 #/<br>                                                                                                    | 001007                                   |
|-------------------------------------------------------------------|----------------------------------|----------------------------------------------------------------------------------------------------|------------------------------------------|
| B(ar Pactor)<br>C<br>Broult Bolts<br>Abs<br>108 S18.4nn           | Research for                     | -11, 21, 24, 27, 24, 04<br>-11, 24, 24, 24, 24<br>-11, 24, 24, 24, 24<br>-14, 27, 24, 24, 04<br>-14, 27, 24, 24, 04<br>-14, 24, 24, 24, 24<br>-14, 24, 24, 24, 24<br>-14, 24, 24, 24, 24<br>-14, 24, 24, 24, 24<br>-14, 24, 24, 24, 24<br>-14, 24, 24, 24, 24<br>-14, 24, 24, 24, 24<br>-14, 24, 24, 24, 24<br>-14, 24, 24, 24<br>-14, 24, 24, 24<br>-14, 24, 24<br>-14, 24<br>-14, 24<br>-14 |                                          |
| 1 0,000<br>2 0,000<br>3 0,000                                     | 8,838<br>9,839<br>9,839<br>9,839 | 66+<br>181:<br>191 <sup>-</sup>                                                                                                    |                                          |
| Display As<br>Display As<br>Without Fr<br>C Ass<br>C Participated | laptice   Fins    <br>           | Send   Edus Port   EC   EC E   ECMac   M                                                                                                    | c   <u>in Clear Freeze 1</u><br>9akr<br> |

- 9. Once the connection has been validated, select the type, name and location of the file the data will be saved as.
  - a. Click the **Capture** tab on the RealTerm window.

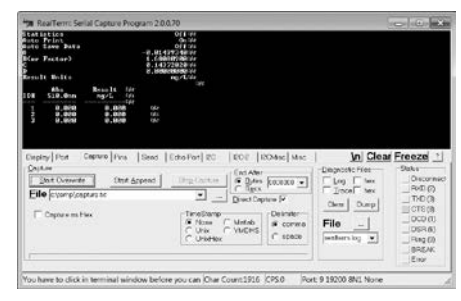

b. Click the ... button next to the File field and set the file type, name and location. For example, use Microsoft Excel (.xls) file type, name the file AQ8000-Data.xls and save the file to the computer desktop.

| Seve As      |                            |                      |   |      |   | ×                           |
|--------------|----------------------------|----------------------|---|------|---|-----------------------------|
| Save js      | E Desktop                  |                      | • | **** |   |                             |
| Recet Places | My<br>Documents            | Computer             |   |      |   |                             |
|              | File game.<br>Save as gype | AQ80006-Distraji ete |   |      | • | -<br><u>S</u> avo<br>Carcel |

10. Click the **Start: Overwrite** button on the Capture tab of the RealTerm window. The program is now ready to receive data from the AquaMate spectrophotometer and export the data to the selected file type, name and location.

| RealTerm: Serial Captur                                                                               | e Program 2.0.0.70                                  |                                                                                     |                                       |                                                                                       |                                                                                  | X                                       |
|----------------------------------------------------------------------------------------------------|-----------------------------------------------------|-------------------------------------------------------------------------------------|---------------------------------------|---------------------------------------------------------------------------------------|----------------------------------------------------------------------------------|-----------------------------------------|
|                                                                                                    |                                                     |                                                                                     |                                       |                                                                                       |                                                                                  |                                         |
|                                                                                                    |                                                     |                                                                                     |                                       |                                                                                       |                                                                                  |                                         |
|                                                                                                    |                                                     |                                                                                     |                                       |                                                                                       |                                                                                  |                                         |
|                                                                                                    |                                                     |                                                                                     |                                       |                                                                                       |                                                                                  | -                                       |
|                                                                                                    |                                                     | m.                                                                                  | _                                     |                                                                                       | 100                                                                              |                                         |
|                                                                                                    |                                                     |                                                                                     |                                       |                                                                                       |                                                                                  |                                         |
|                                                                                                    |                                                     |                                                                                     |                                       |                                                                                       |                                                                                  |                                         |
|                                                                                                    |                                                     |                                                                                     |                                       |                                                                                       |                                                                                  |                                         |
| play Port Capture                                                                                     | ins  Send  Ech                                      | o Pot   I2C                                                                         | 120-2                                 | In Clear                                                                              | Freeze                                                                           | 7                                       |
| pley Port Capture                                                                                     | ins  Send  Ech                                      | io Poit   I2C                                                                       | 120-2                                 | \n  Clear                                                                             | Freeze<br>Stetus                                                                 | ?]<br>;                                 |
| play Port Capture   P<br>apture:<br>Stort Overwrite                                                   | Ins Send Ech                                        | io Pot   I2C<br>Stog Capture                                                        | 120-2  <br>  End Afe                  | \n  Clear                                                                             | Status                                                                           | ?<br>F                                  |
| play Port Capture   i<br>phone<br>Start Overwrite   1                                                 | ins Send Ech<br>Inst Append 5                       | to Pot   I2C                                                                        | I I I I I I I I I I I I I I I I I I I | \n  Clear                                                                             | Freeze<br>Status<br>Discon                                                       | ?<br>nect                               |
| pley Port Capture   1<br>phre<br>Start Overwrite   1<br>IC C\Usersfricki hartwei                      | ins Send Ech<br>Ins Append S<br>Desktop/A08000 Ce   | io Pot   12C<br>Stog Capture<br>staxi 💌 🔔                                           | End Ate                               | \n  Clear                                                                             | Status<br>Status<br>Discon<br>PodD (2<br>TXD (3                                  | *                                       |
| play Port Caprure  <br>phree<br>Start Overwrite  <br>IC (Users/picki hartwei<br>Capture as Harx       | ins Send Ech<br>Int Append S<br>DesktoplA08000-Ce   | io Pot   I2C<br>Stog Capture<br>Maxi 👤 💶                                            | End After<br>Back<br>Development Ca   | ∖n Clear                                                                              | Freeze                                                                           | ? = = = = = = = = = = = = = = = = = = = |
| oley Port Cepure  <br>phre<br>Stat Overwrite<br>IC C:Usersfricki hartweil<br>Capture as Hox           | ins Send Ech<br>Int Append S<br>Desktop/A08000-Ce   | to Pot   I2C<br>Stog Capture<br>Ita xi • -<br>Trive Stamo<br>• None                 | LEC2                                  | \n   Clear<br>cture ₽<br>Detenter<br>• come                                           | Freeze                                                                           | *                                       |
| oley   Port Capture   s<br>phate<br>Start Overwrite<br>Ie (C) Usersfrick i fortwei<br>Capture as Hex  | Ins Send Edit                                       | to Port   I2C<br>Stog Capture<br>Istaul •                                           | IZO2                                  | \n  Clear<br>cture ≠<br>Detenter<br>comm                                              | Freeze                                                                           | *                                       |
| olay   Port Capture   p<br>phare<br>Start Overwrite   3<br>Re CiUsers/nicki hortwel<br>Capture as Hex | Ins Send Ech<br>Itati Aspend S<br>Desktop(A03000 Ce | to Pot   2C<br>Stog Capture<br>nts.xl ▼<br>Time Stants<br>Nons<br>Unar<br>Unar      | IZO2                                  | \n  Clear<br>corror _<br>corror _<br>Corror _<br>Corror<br>corror<br>corror<br>corror | Freeze                                                                           | * ned*                                  |
| splay   Port Capture   r<br>aptive<br>Start Overwite<br>I ColUsers/incki.fortwell<br>Copture as Hex   | Ins Send Edu<br>tert Append S<br>Desktop/A03000 Ce  | io Por   2C<br>Stog Capture<br>Istual<br>Time Stamo<br>Unav<br>Unav<br>Unav<br>Unav | End Alter<br>Dred Cs<br>Dred Cs       | (n) Clear<br>cture 2<br>Detroite<br>communication                                     | Freeze<br>Stetus<br>PAD(2<br>TCD(2<br>DCD(1<br>DCD(1<br>DSR(6<br>Ring(9<br>BREAV | * * * * * * * * * * * * * * * * * * *   |

- 11. Press the *print* key on the AquaMate spectrophotometer to send the data from the instrument to the data collection program.
- 12. Once all data has been sent from the instrument to the computer and data collection program, click the **Stop Capture** button on the Capture tab of the RealTerm window.
- 13. Open the data file, for example AQ8000-Data.xls, and format the data as needed.

### AquaMate Spectrophotometer Setup for Printer Interfacing

The AquaMate printer compatibility requirements are as follows:

- Printer must be PCL5 or PCL6
- Printer must be a printer only, not a multi-function printer
- For this example, a PCL5 HP Laser Jet 1300 printer is used
- HP 2055D and Office jet 6000 printers have been used in the past
- 1. Power on the Orion AquaMate spectrophotometer.

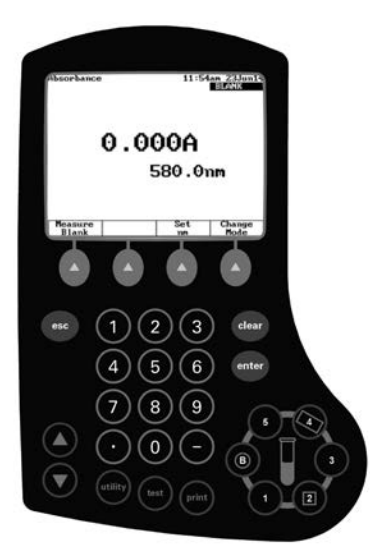

- 2. Press the *utility* key to acess the instrument utility menu.
- 3. Press the ▲ or ▼ key to highlight the **Printer** option and press the *enter* key to open the printer menu.

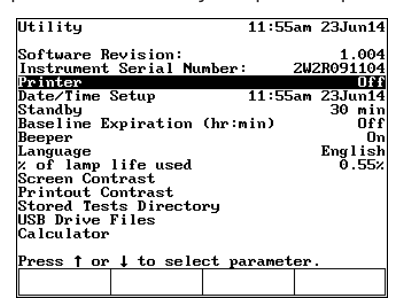

4. Press the ▲ or ▼ key to highlight the **External** option and press the *enter* key to set the External printer option to **On**.

| Software Revisi                                                                                                    | n: 1.0                                                                                                    |
|----------------------------------------------------------------------------------------------------|----------------------------------------------------------------------------------------------------|
| Instrument Seri                                                                                                    | I NUMBER: ZWZRU911                                                                                             |
| Date/Time Setu<br>Standby<br>Baseline Expir<br>Beeper<br>Language<br>% of lamp life<br>Screen Contras<br>Printout Contr | Internal Off<br>PC Off<br>External Off<br>Press f or 1 to select<br>Press ENTER to change<br>Press ESC to exit |
| Stored Tests Di<br>USB Drive Files<br>Calculator                                                                        | ectory                                                                                                    |

5. Press the *esc* key until the instrument returns to the main measurement screen.

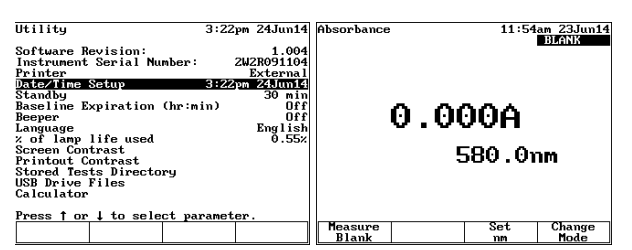

### USB Printer Cable Interfacing and Printing Data

1. Connect the USB cable to the USB printer port on the back of the AquaMate spectrophotometer.

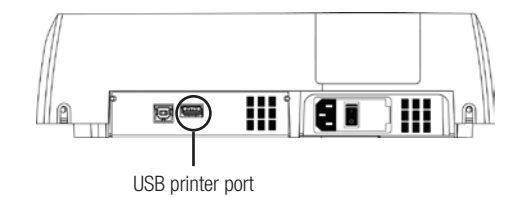

- 2. Connect the USB printer cable to the USB port on the printer.
- 3. When data from the AquaMate spectrophotometer is ready to be sent to the printer, press the *print* key on the AquaMate spectrophotometer.

#### thermoscientific.com/water

© 2014 Thermo Fisher Scientific Inc. All rights reserved. Microsoft, Excel and Word are registered trademarks of Microsoft Corporation. All other trademarks are the property of Thermo Fisher Scientific and its subsidiaries.

Water Analysis Instruments

North America Toll Free: 1-800-225-1480 Tel: 1-978-232-6000 info.water@thermo.com Netherlands Tel: (31) 020-4936270 info.water.uk@thermo.com

China Tel: (86) 21-68654588 wai.asia@thermofisher.com India Tel: (91) 22-4157-8800 wai.asia@thermofisher.com

**Singapore** Tel: (65) 6778-6876 wai.asia@thermofisher.com Japan Tel: (81) 045-453-9175 wai.asia@thermofisher.com

Australia Tel: (613) 9757-4300 in Australia (1300) 735-295 InfoWaterAU@thermofisher.com

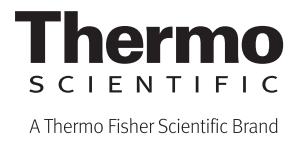